# LOFAR DATA RETRIEVAL TUTORIAL II

With your LOFAR webservices account and, optionally, your personal grid certificate set up as described in part I of this tutorial, we will now look at retrieving LOFAR data from the LTA.

For this tutorial you will be downloading a small 'public' dataset from the LTA to the CEP3 processing cluster. Two approaches will be taken: using the HTTP based download service and using the Grid client toolset.

# NB The LTA user interface is under development and several changes to the query interfaces are to be expected as the LOFAR LTA is being prepared for public availability early 2015.

## I) Find data and prepare for retrieval

1. Go to <u>http://lofar.target.rug.nl</u> and log in with your LOFAR web services credentials.

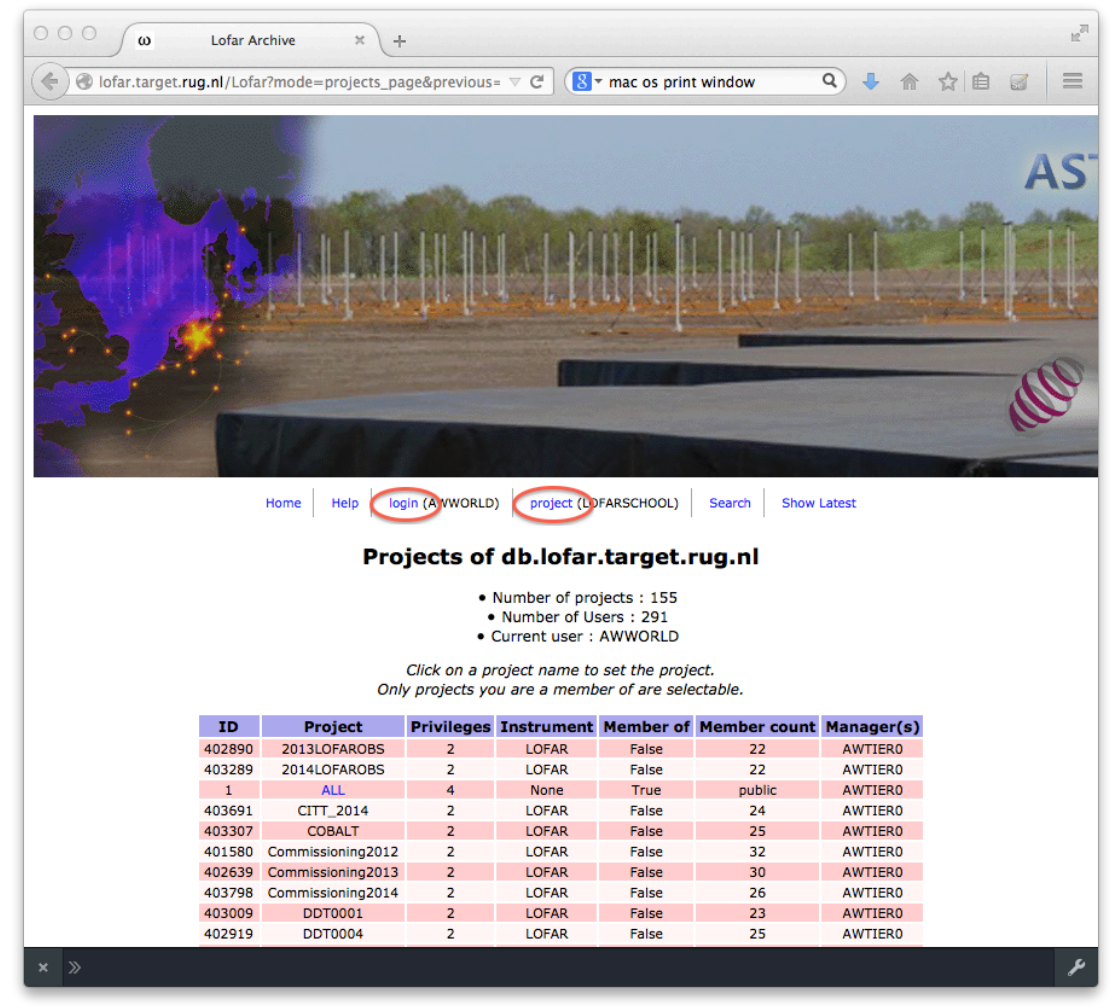

2. Select the project "LOFARSCHOOL": Click on the menu item "project" and next click on the project "LOFARSCHOOL" (scroll down if needed).

| et. <b>rug.nl</b> /Lofa | r?mode=projects_pa | age&previous | = ⊽ C' (8) | mac os print | window          | ۹) 🦊 🏠     | ☆ |
|-------------------------|--------------------|--------------|------------|--------------|-----------------|------------|---|
| ID                      | Project            | Privileges   | Instrument | Member of    | Member<br>count | Manager(s) |   |
| 403614                  | LC2_027            | 2            | LOFAR      | False        | 25              | AWTIER0    |   |
| 403616                  | LC2_028            | 2            | LOFAR      | False        | 25              | AWTIER0    |   |
| 403618                  | LC2_029            | 2            | LOFAR      | False        | 27              | AWTIER0    |   |
| 403620                  | LC2_030            | 2            | LOFAR      | False        | 26              | AWTIER0    |   |
| 403622                  | LC2_031            | 2            | LOFAR      | False        | 26              | AWTIER0    |   |
| 403624                  | LC2_032            | 2            | LOFAR      | False        | 25              | AWTIER0    |   |
| 403626                  | LC2_033            | 2            | LOFAR      | False        | 26              | AWTIER0    |   |
| 403630                  | LC2_034            | 2            | LOFAR      | False        | 26              | AWTIER0    |   |
| 403632                  | LC2_035            | 2            | LOFAR      | False        | 26              | AWTIER0    |   |
| 403634                  | LC2_036            | 2            | LOFAR      | False        | 26              | AWTIER0    |   |
| 403636                  | LC2_037            | 2            | LOFAR      | False        | 24              | AWTIER0    |   |
| 403638                  | LC2_038            | 2            | LOFAR      | False        | 32              | AWTIER0    |   |
| 403640                  | LC2_039            | 2            | LOFAR      | False        | 26              | AWTIER0    |   |
| 403643                  | LC2_040            | 2            | LOFAR      | False        | 26              | AWTIER0    |   |
| 403645                  | LC2_041            | 2            | LOFAR      | False        | 25              | AWTIER0    |   |
| 403651                  | LC2_042            | 2            | LOFAR      | False        | 26              | AWTIER0    |   |
| 403843                  | LC3_001            | 2            | LOFAR      | False        | 35              | AWTIER0    |   |
| 403833                  | LC3_002            | 2            | LOFAR      | False        | 26              | AWTIER0    |   |
| 403837                  | LC3_014            | 2            | LOFAR      | False        | 25              | AWTIERO    |   |
| 403845                  | LC3_030            | 2            | LOFAR      | False        | 24              | AWTIERO    |   |
| 401573                  | LEA032             | 2            | LOFAR      | False        | 25              | AWTIERO    |   |
| 401591                  | LEAU66             | 2            | LOFAR      | Faise        | 29              | AWTIERU    |   |
| 403826                  | LUFARSCHOUL        | 4            | LOFAR      | True         | public          | AWTIERU    |   |
| 403655                  | 172 001            | 2            | LOFAR      | False        | 28              | AWTIERO    |   |
| 403650                  | LT2_002            | 2            | LOFAR      | False        | 25              | AWTIERO    |   |
| 403059                  | MSSS               | 2            | LOFAR      | False        | 20              | AWTIERO    |   |
| 402641                  | MSSS HBA 2013      | 2            | LOFAR      | False        | 49              | AWTIERO    |   |
| 403485                  | MSSS LBA 2014      | 2            | LOFAR      | False        | 23              | AWTIERO    |   |
| 403312                  | Pulsars            | 2            | LOFAR      | False        | 32              | AWTIERO    |   |
| 402506                  | Pulsars2           | 2            | LOFAR      | False        | 30              | AWTIERO    |   |
| 402514                  | Solar              | 2            | LOFAR      | False        | 23              | AWTIERO    |   |
| 401563                  | test-lofar         | 2            | LOFAR      | False        | 27              | AWTIERO    |   |
|                         |                    |              | powered b  | y<br>D       |                 |            |   |

There are several approaches you can take for finding data you are interested in. We will look at some of them.

#### **Ia) Searching**

There are a number of search options that are presented to you when you click on the "Search" menu item.

3. Click on the "Search" menu item and look at the various search options

The first option is a so-called cone search targeted at scientists that are interested in all date available for a particular object or a particular area in the sky. It provides name resolving and options to look for results in an area around the central object/coordinates. We will be looking for an observation of 3C196.

4. Click on "Simple Search"

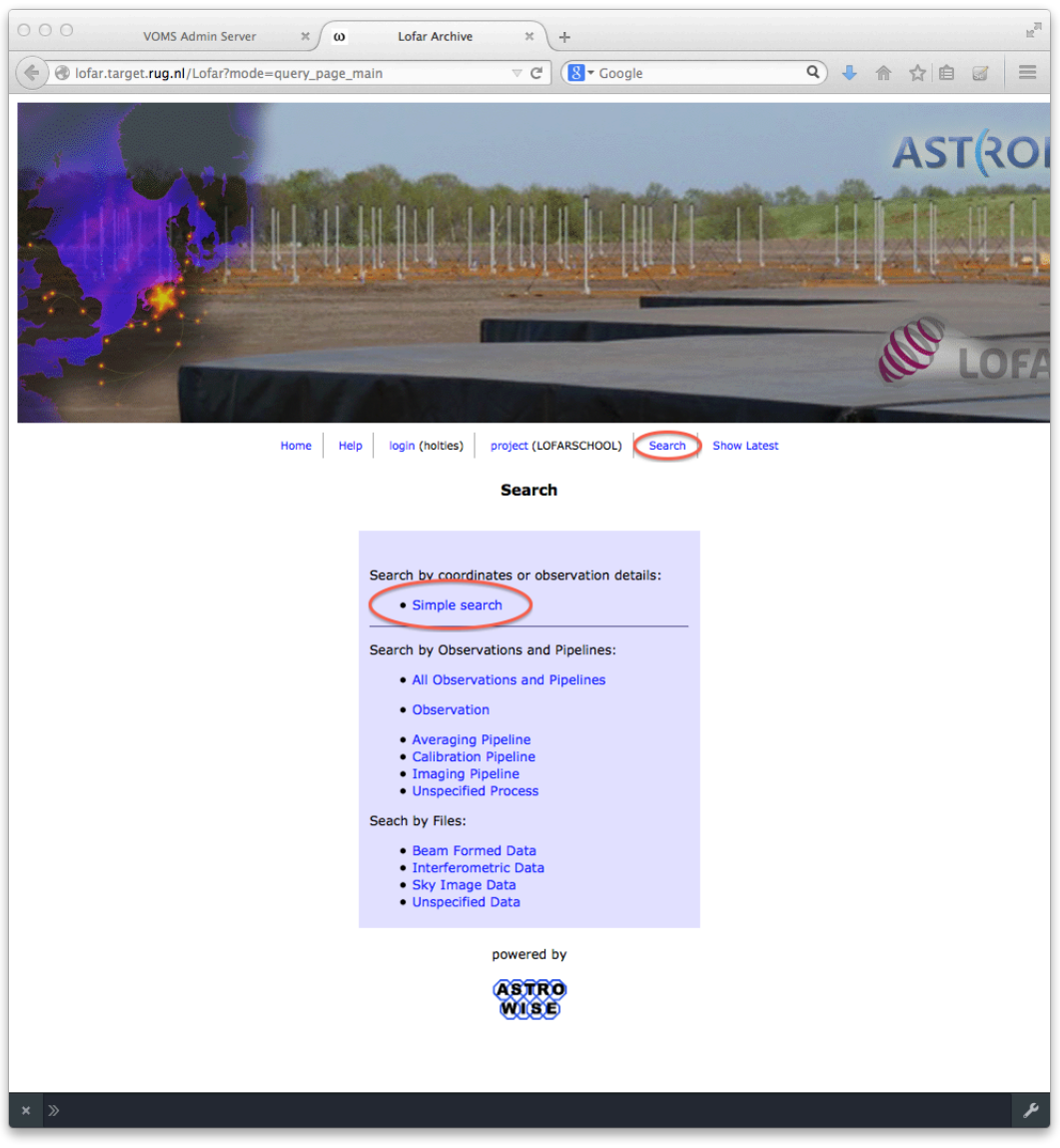

- 5. Fill in 3C196 in the Object field and click "resolve" (not required)
- 6. Click "Search"

| ο ο ω Lofar Archive                    | × +                        |                                                                                                    | R <sub>M</sub> |
|----------------------------------------|----------------------------|----------------------------------------------------------------------------------------------------|----------------|
| ( ) Iofar.target. <b>rug.nl</b> /Lofar |                            | ⊽ C Google                                                                                                    | < ↓ ☆ ☆ ■ ♂ =  |
| at anothe                              | and the second             | and the start of the second second                                                                                                    | AST(RO         |
| <b>RHITEH</b>                          |                            |                                                                                                    |                |
| Ch Stor                                | A CONTRACTOR OF            |                                                                                                    |                |
|                                        | 1.4.5                      |                                                                                                    | LOF            |
|                                        | Home Help login (holties   | ) project (LOFARSCHOOL) Search Show Latest                                                                                                    |                |
|                                        |                            | Query Simple                                                                                                    |                |
|                                        | Pointing                   | Object 52196 resolve<br>Reference 32000 B1950<br>System SUN JUPITER<br>Units rad deg hex<br>RA p8h13m36.07:<br>DEC 48d132.58*<br>Units rad deg min sec<br>Radius 1 |                |
|                                        | <b>Observing Frequency</b> | From To [10-250 MHz]                                                                                                    |                |
|                                        |                            | Search                                                                                                    |                |
|                                        |                            | powered by                                                                                                    |                |
|                                        |                            | ASTRO<br>Wise                                                                                                    |                |
|                                        |                            |                                                                                                    |                |
| × »                                    |                            |                                                                                                    | ¥              |

7. If needed, scroll down to the header "Interferometric data" and click on the small arrow beside it to view the interferometric dataproducts that have been found

| 000      | ω Lo                        | far Archive | × +             |               |                    |            |                 |                                                    |                     |          |                        |         |          |              |          | R <sub>M</sub> |
|----------|-----------------------------|-------------|-----------------|---------------|--------------------|------------|-----------------|----------------------------------------------------|---------------------|----------|------------------------|---------|----------|--------------|----------|----------------|
|          | lofar.target. <b>rug.nl</b> | /Lofar      |                 |               |                    |            |                 |                                                    | ∀ C                 | 8 • Goo  | gle                    |         |          | ٩ (          | h ۲      |                |
|          | AST(RON<br>AST(RON<br>LOFAR |             |                 |               |                    |            |                 |                                                    |                     |          |                        |         |          |              |          |                |
|          |                             |             |                 |               | н                  | ome Help   | login (holties) | project (LOFARSCHO                                 | DL) Search Show     | Latest   |                        |         |          |              |          |                |
|          |                             |             |                 |               |                    |            | Beam Form       | ed Data (tota<br>edit columns<br>n Formed Data fou | <b>10)</b> -        |          |                        |         |          |              |          |                |
|          |                             |             |                 |               |                    |            | Interferome     | tric Data (tota                                    | al 🕡 🗸              |          |                        |         |          |              |          |                |
|          | DataBroduct                 | Target      | Pight Accordion | Declination   | Control            | Channel    | edit col        | umns   stage selected                              | Start Time          | Duration | SubArrow               | Subband | Stations | Observations | Pinolina | Derived        |
| # 🗆      | Identifier                  | Name        | [degrees]       | [degrees]     | Frequency<br>[MHz] | Width [Hz] | Subband         | Interval [s]                                       | otatt filline       | [s]      | Pointing<br>Identifier | Sabbanu | 51110115 | Cost vacions |          | DataProducts   |
| 1        | 13270079                    | 3C196       | 123.400212169   | 48.2174924324 | 115.0390625        | 195312.5   | 1               | 0.999997                                           | 2014-10-02 08:18:00 | 1.0      | 436146                 | 0       | show     | 1            |          |                |
|          |                             |             |                 |               |                    |            | Sky Imag        | e Data (total (                                    | D) _                |          |                        |         |          |              |          |                |
|          |                             |             |                 |               |                    |            |                 | powered by                                         |                     |          |                        |         |          |              |          |                |
| ×»       |                             |             |                 |               |                    |            |                 | ASTRO                                              |                     |          |                        |         |          |              |          | م              |
| <u> </u> |                             |             |                 |               |                    |            |                 |                                                    |                     |          |                        |         |          |              |          | <b>^</b>       |

Another option is to search based on observation or processing pipeline details you may know (for example because you have been notified of it being available

for your LOFAR project). We are looking for visibility data generated through a pipeline with LOFAR ID "246403"

8. Click on the "Search" menu item and than on "All Observations and Pipelines"

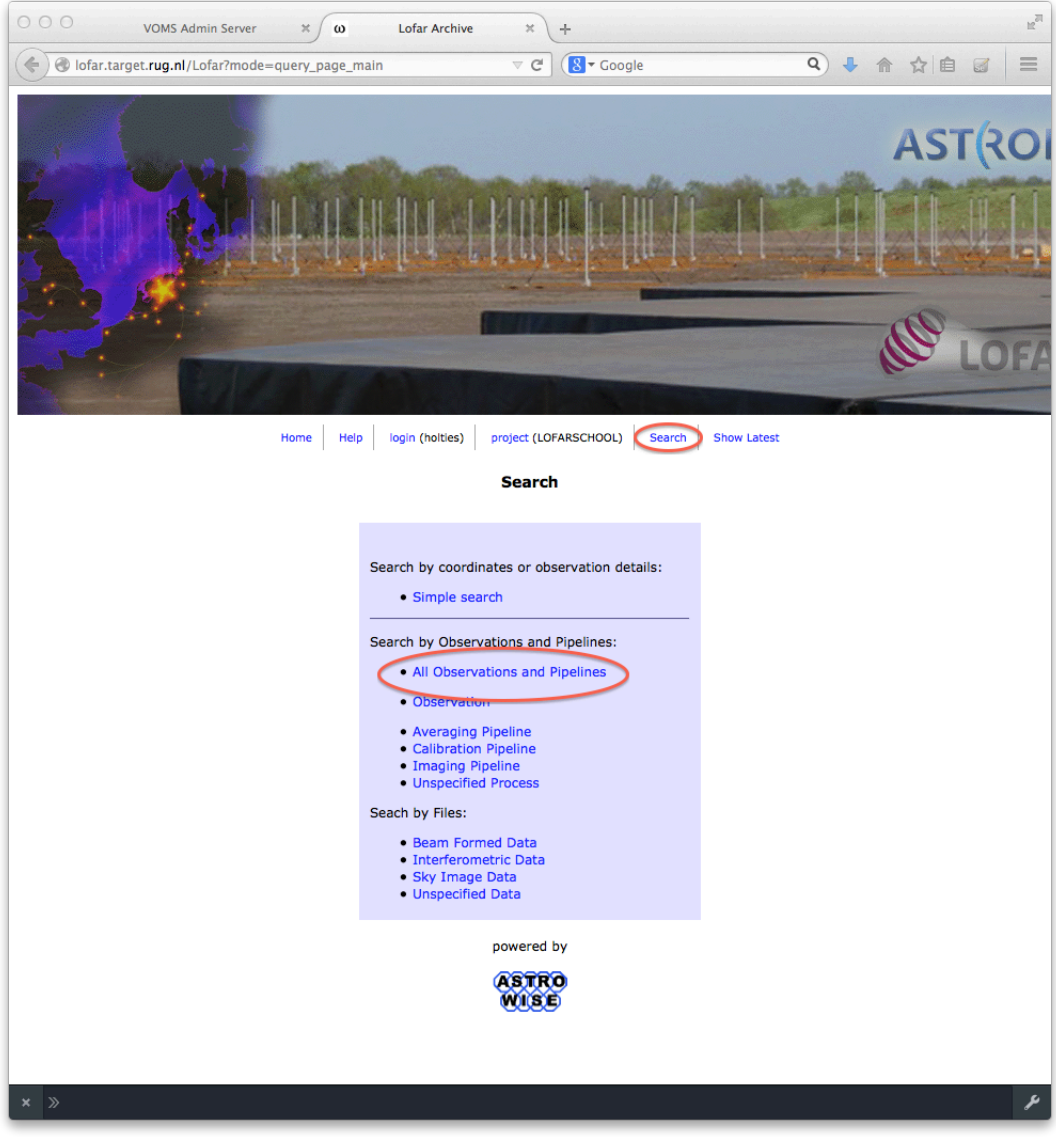

9. Fill in "246403" in the "Observation ID" field (if you know a date/date range, you could use that as well) and click "Search"

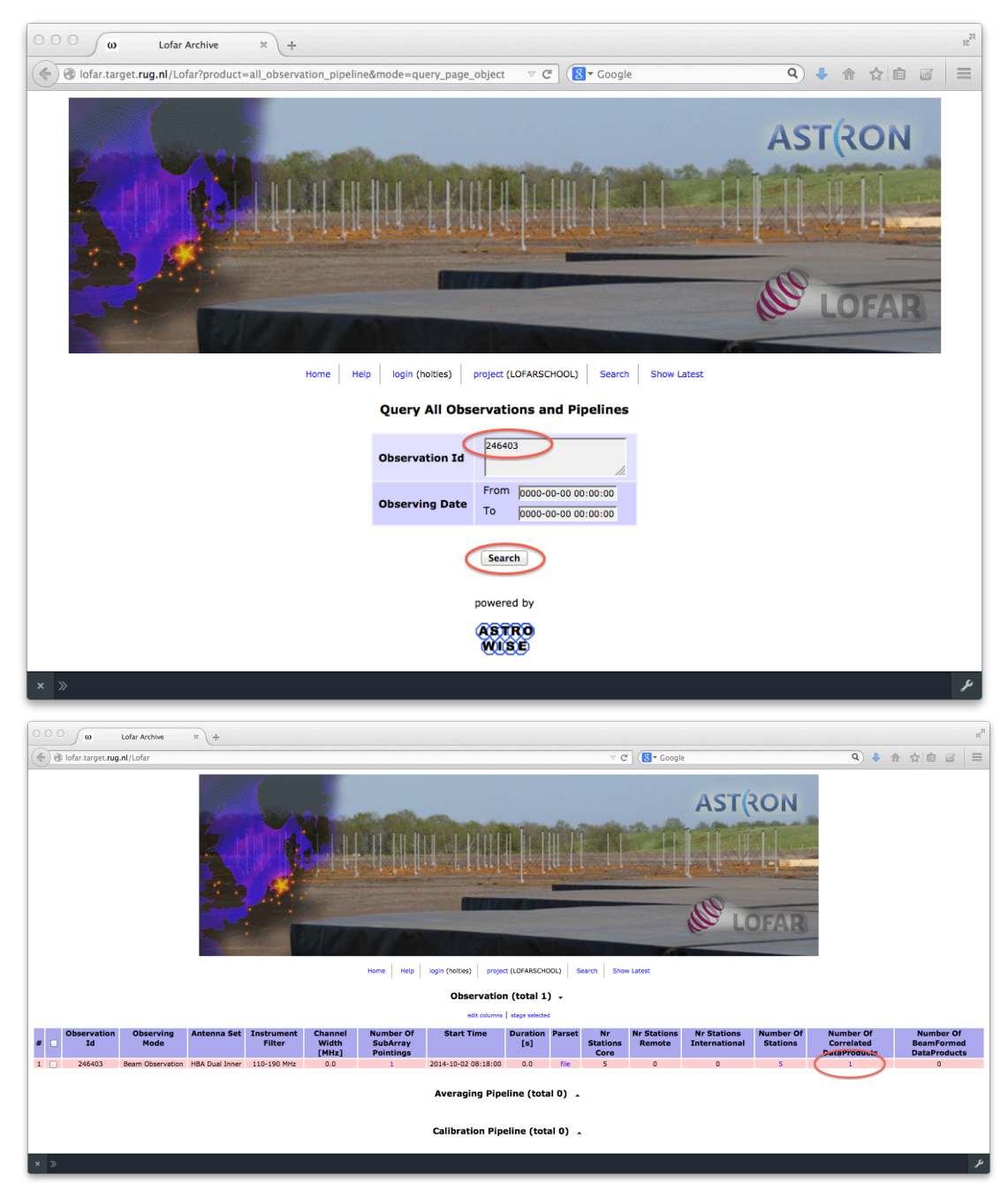

10. In the result list, click on the entry in the column "Number of Correlated Dataproducts"

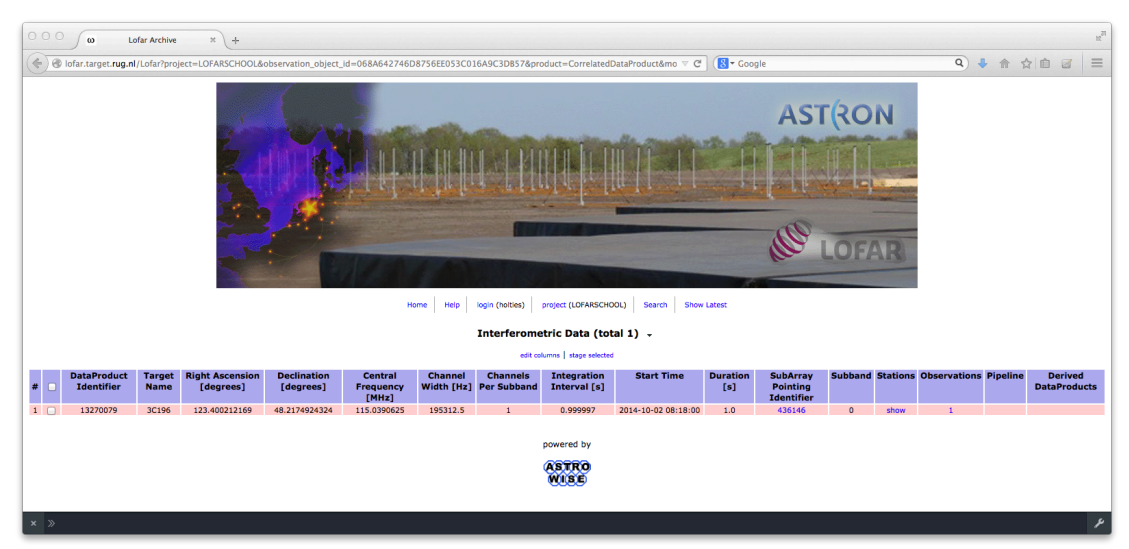

If you are interested in dataproducts generated specifically by an observation or a specific pipeline, you can use the applicable search form.

One more option, useful for recently ingested data for a specific project you may be interested in, is to browse for it.

11. Click on the "Show latest" menu item. Similar options are provided as for searching. We will be taking the most straightforward approach for recent ingests (but not very practical for projects where there is a lot of activity):

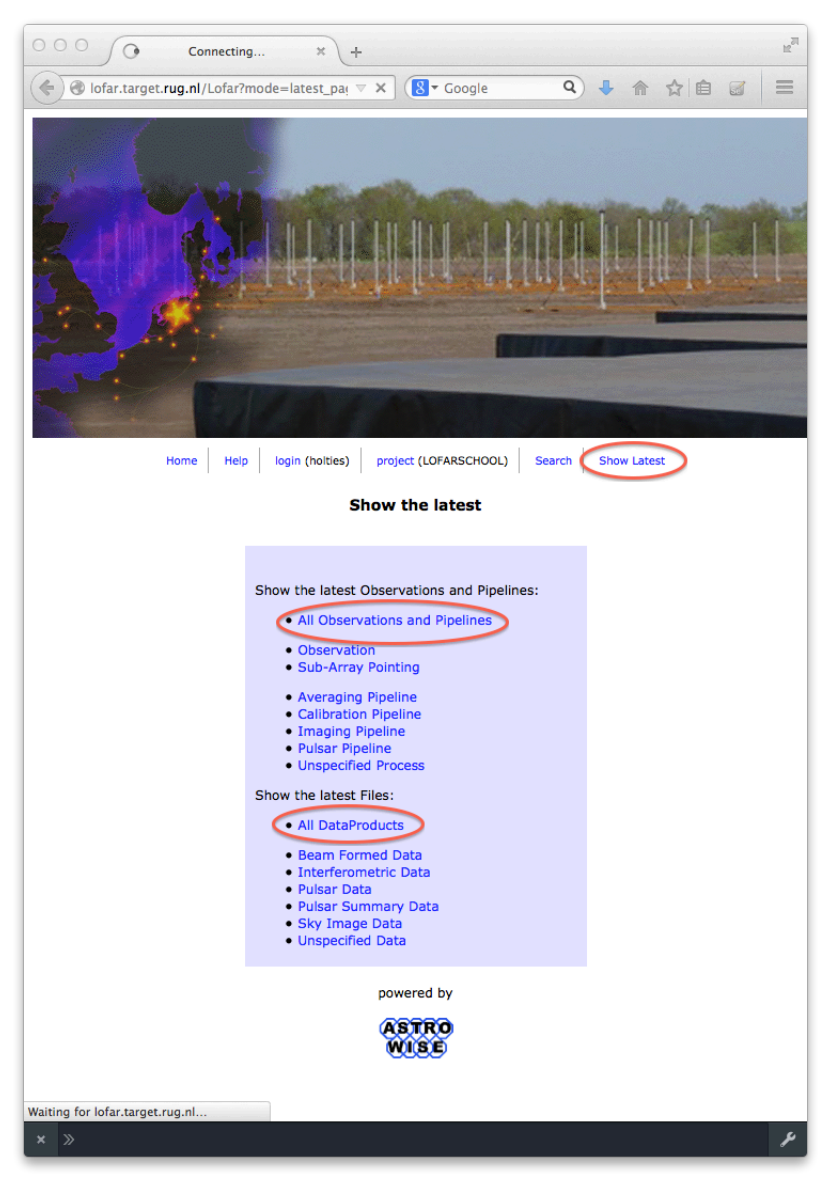

12. Click "All Observations and Pipelines" and browse to the dataproduct. Alternatively, Click on "All Dataproducts"

Once you have the appropriate result for a query, you can select data and ask for it to be prepared for retrieval. Since the LOFAR LTA is huge (exceeding 10 petabyte and growing with 6 petabyte each year) most of the archived data ends up on tape relatively soon after observing although there is a good chance the data will still be on disk if you request retrieval immediately after being notified that your data is in the LTA.

Preparing data for retrieval goes through a process called "staging". The staging service handles, if needed, the migration of data from tape to disk, and provides details needed for transferring data to the user system.

13. From one of the result lists generated in the previous steps, select the entry with dataprodict id 13270079 and click "stage selected"

| οοο ω Lofar Archive                                | × +                                           |                                                  |                                                   |                       |                            |                                         |            |              |          | u <sup>2</sup>          |
|----------------------------------------------------|-----------------------------------------------|--------------------------------------------------|---------------------------------------------------|-----------------------|----------------------------|-----------------------------------------|------------|--------------|----------|-------------------------|
| lofar.target.rug.nl/Lofar?project=L                | LOFARSCHOOL&observation_object_               | Id=068A642746D8756EE0530                         | C016A9C3DB57&product=C                            | rrelatedDataProdu 🔍 C | 8 - Google                 |                                         |            | ۹ ا          | · 俞 습    |                         |
|                                                    |                                               |                                                  |                                                   |                       |                            |                                         |            |              |          |                         |
|                                                    |                                               |                                                  | Interferometric Data                              | (total 1) +           |                            |                                         |            |              |          |                         |
|                                                    |                                               |                                                  | edit columns stage s                              | Nected                |                            |                                         |            |              |          |                         |
| # DataProduct Target Right<br># Identifier Name [c | t Ascension Declination<br>degrees] [degrees] | Central Channel<br>Frequency Width<br>[MHz] [Hz] | Channels Integratic<br>Per Interval [:<br>Subband | n Start Time<br>:]    | Duration Su<br>[s] P<br>Id | ubArray Subbai<br>Pointing<br>dentifier | d Stations | Observations | Pipeline | Derived<br>DataProducts |
| 1 3270079 3C196 123                                | 3.400212169 48.2174924324                     | 115.0390625 195312.5                             | 1 0.999997                                        | 2014-10-02 08:18:00   | 1.0                        | 436146 0                                | show       | 1            |          |                         |
|                                                    |                                               |                                                  | powered by                                        |                       |                            |                                         |            |              |          |                         |
| × »                                                |                                               |                                                  | wise                                              |                       |                            |                                         |            |              |          | بر                      |

### 14. Click "Submit" in the confirmation screen.

| ΟΟΟ ω Lofar Archive × +                                                                                                    |                                                     | R <sub>M</sub> |
|----------------------------------------------------------------------------------------------------|-----------------------------------------------------|----------------|
| Solution Interesting Interesting Interesti | ⊽ C Google                                          | Q ↓ ☆ ☆ ▲ ■    |
|                                                                                                    |                                                     | AST(RC         |
|                                                                                                    |                                                     |                |
| 5 h 19                                                                                                    |                                                     |                |
|                                                                                                    |                                                     | de Lor         |
| Home Help                                                                                                    | login (hoitles) project (LOFARSCHOOL) Search Show   | w Latest       |
|                                                                                                    | Staging Service                                     |                |
| The following file(s) will be requested for do Cance Submit                                                                                                    | ownload (count 1, total size 610.0 KB).             |                |
| Size         MD5 checksum           610.0 KB         4d397ee367e949c4040l471dd429bee7           610.0 KB         That files/res                                                                                                    | Filename<br>L246403_SAP000_SB000_uv.MS_7d4aa18f.tar |                |
| 610.0 KB Total hiesize                                                                                                    | annual bu                                           |                |
|                                                                                                    |                                                     |                |
| × »                                                                                                    |                                                     | عر             |

15. Wait for a mail notifying that the dataproduct has been staged successfully. NB For the data request in this tutorial, the mail should be expected within a minute or so. If data is requested that is currently only available on the tape-backend, in particular if there are many files or a large volume that needs to be retrieved, it may take a day or more for the data to become available.

|                                                                                                    | Mail Prop                                                                                          | erties Personalize Message So                                                                                           | burce                             |
|----------------------------------------------------------------------------------------------------|----------------------------------------------------------------------------------------------------|----------------------------------------------------------------------------------------------------|-----------------------------------|
| From: <noreply@<br>To: Hanno Ho</noreply@<br>                                                                                 | astron.nl><br>ties                                                                                 |                                                                                                    | 11/12/2014 12:58 PM               |
| Subject: Data ready                                                                                                    | for retrieval                                                                                      |                                                                                                    |                                   |
| Dear Hanno Holties,                                                                                                    |                                                                                                    |                                                                                                    |                                   |
| Your data retrieval r                                                                                                    | equest with id 3362 has been                                                                       | staged and is ready for retrieval.                                                                                      |                                   |
|                                                                                                    |                                                                                                    | ,                                                                                                    |                                   |
| List of files:<br>srm://srm.grid.sara<br>4aa18f.tar                                                                           | .nl:8443/pnfs/grid.sara.nl/da                                                                      | ta/lofar/ops/projects/lofarschool/246                                                                                   | 403/L246403_SAP000_SB000_uv.MS_7d |
| The attached files ca<br>For more informatio                                                                                  | an be used to retrieve the stag<br>n visit <u>http://www.lofar.org/wi</u>                          | jed files.<br><u>ki/doku.php?id=public:Ita_howto</u>                                                                    |                                   |
| This mail has been a<br>Do not reply to this                                                                                  | message. If you have any ques                                                                      | tions or remarks, please                                                                                                |                                   |
| i his mail has been ;<br>Do not reply to this<br>contact <u>sciencesupp</u>                                                   | ndonadan generated by ine<br>message. If you have any ques<br><u>ort@astron.nl</u> and provide the | itions or remarks, please                                                                                               |                                   |
| I'his mail has been ;<br>Do not reply to this<br>contact <u>sciencesupp</u>                                                   | Size                                                                                               | itions or remarks, please<br>id of the request in your message.                                                         | Modified                          |
| Inis mail has been i<br>Do not reply to this<br>contact <u>sciencesupp</u><br><u>Hessage</u><br>html.txt                      | Size<br>5KB                                                                                        | itions or remarks, please<br>id of the request in your message.<br>Type<br><u>Message Attachment</u><br>File Attachment | Modified<br>11/12/2014            |
| This mail has been i<br>Do not reply to this<br>contact <u>sciencesupp</u><br><u>Ch Message</u><br><u>html.txt</u><br>srm.txt | Size<br>SKB<br>194 Bytes<br>178 Bytes                                                              | Type<br>Message Attachment<br>File Attachment                                                                           | Modified<br>11/12/2014            |
| ins mail has been ;<br>Do not reply to this<br>contact <u>science supp</u><br><u>b Message</u><br>html.txt<br>srm.txt         | Size<br>Ska<br>Ska<br>Ska<br>Ska<br>Ska<br>Ska<br>Ska<br>Ska                                       | Type<br>Message Attachment<br>File Attachment                                                                           | Modified<br>11/12/2014            |

# IIa) Data retrieval using wget

The mail received in the last step of the previous section contains some instructions and two file attachments that can be used to transfer the staged data to your system. We will start with the low-threshold "HTTP download" option.

1. Copy the (content of) html.txt to the system where you are going to transfer the data to.

| 0 0 0 1. ssh                                                                                     | HS II    |
|--------------------------------------------------------------------------------------------------|----------|
| 💭 bash ssh                                                                                       |          |
| holties@lhd002:~/dataschool\$ ls -al                                                             |          |
| total 16                                                                                         |          |
| drwxrwxr-x 2 holties holties 4096 Nov 12 12:07 .                                                 |          |
| drwxr-xr-x 8 holties holties 4096 Nov 12 12:07                                                   |          |
| -rw-rw-r 1 holties holties 193 Nov 12 12007 html.txt                                             |          |
| -rw-rw-r 1 holties holties 177 Nov 12 12:07 srm.txt                                              |          |
| holties@lhd002:~/dataschool\$ cat html.txt                                                       |          |
| https://lofar-download.grid.sara.nl/lofigrid/SRMFifoGet.py?surl=srm://srm.grid.sara.nl:8443/pnfs | /grid.sa |
| ra.nl/data/lofar/ops/projects/lofarschool/Z46403/LZ46403_SAP000_SB000_uv.MS_7d4aa18f.tar         |          |
| holtles@lhd002:~/dataschool\$                                                                    |          |
|                                                                                                  |          |
|                                                                                                  |          |
|                                                                                                  |          |
|                                                                                                  |          |
|                                                                                                  |          |
|                                                                                                  |          |
|                                                                                                  |          |

2. Now retrieve the files using wget:

> wget --user=my\_username --ask-password -ci html.txt

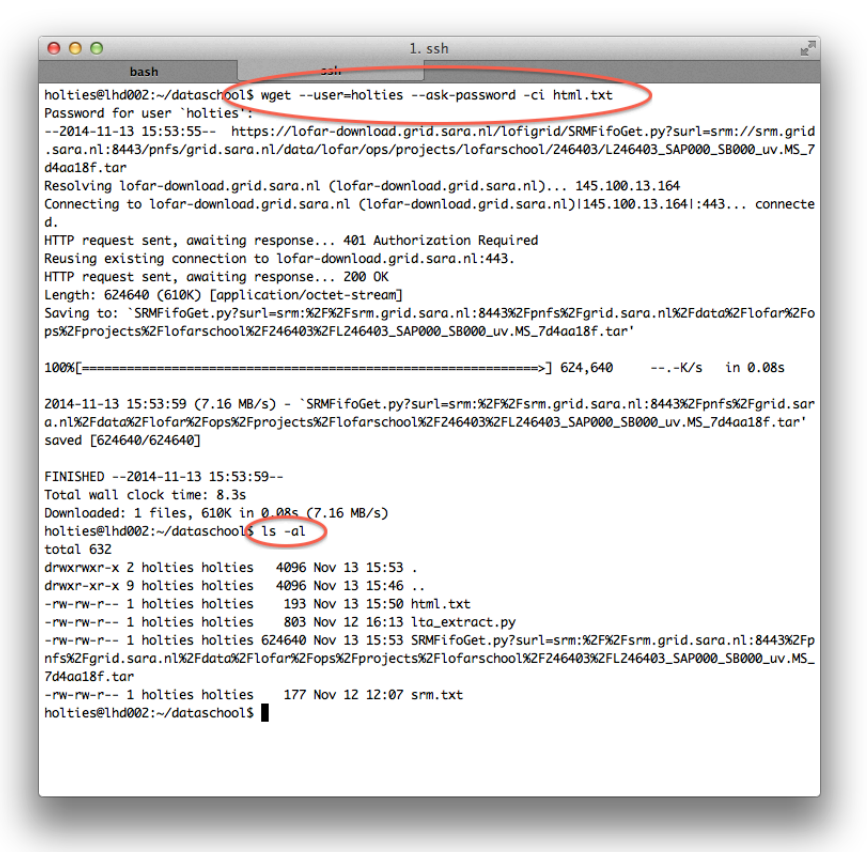

wget allows for providing credentials on the command line as well using the option "--password" but these will be visible for other users on the system as long as wget is active retrieving files. Using the "--ask-password" option as described prevents this security issue to occur.

Alternatively, on systems where you have a personal home directory that you trust is not accessible by others, you can create a ".wgetrc" file in your home that contains the following two lines:

user=<LOFAR webservice account> password=<Your password>

This file contains credential information so limit access to owner only:

> Chmod 600 \$HOME/.wgetrc

Using the .wgetrc file, it is not required to provide credentials each time you run the wget command to retrieve files.

The wget '-c' option is mostly useful for large/long transfers as it will allow continuing a partial transfer after it was broken off, for example resulting from network issues or unforeseen system reboots.

One drawback of wget is that by default it uses the complete URL as destination file name and it does not allow for destination file renaming if an input file is used. Many LOFAR dataproducts consist of a set of files that are made available through the archive as a tar-file. Therefore, in general you need to unpack the downloaded dataproduct anyway:

3. tar -xf./<location of downloaded dataproduct>

If you would like to just rename the files, use e.g. the following command:

> find . -name "SRMFifoGet\*" | awk -F %2F '{system("mv "\$0" "\$NF)}'

A script that takes care of renaming files and untarring them is available from <a href="http://www.lofar.org/wiki/doku.php?id=public:lta\_howto&#http\_download">http://www.lofar.org/wiki/doku.php?id=public:lta\_howto&#http\_download</a>

It should be noted that at the LOFAR LTA sites, special purpose HTTP download servers handle this type of data retrieval. These servers only have limited capacity and the sites allow for far better performing data retrieval when you are using the Grid client toolset. Therefore, the following procedure is the recommended way of transferring any other than a limited number of files with a limited total volume:

#### IIb) Data retrieval using srmcp (optional)

This section assumes you have successfully applied for a personal grid certificate and have it installed on the system where you want to transfer the files to. It also assumes that an appropriate Grid client toolset is installed and your environment is set up to use it.

The installation of the client toolset itself is outside of the cope of this tutorial but if you want to install this on a system of your choosing, there is a page providing details for a portable installation (not requiring root access) available at: <a href="http://www.lofar.org/wiki/doku.php?id=public:srmclientinstallation">http://www.lofar.org/wiki/doku.php?id=public:srmclientinstallation</a> This page includes a walkthrough. It should be noted that for best performance it is highly recommended that globus-url-copy is installed separately from one of the linux repositories provided on that page and this does require an administration account.

NB Step 2 is specific for the CEP3 cluster and basically replaces calling the init script from the portable installation described in the previous paragraph.

- 1. Copy the (content of the) srm.txt from the staging mail to the system where you are going to transfer the data to.
- 2. Set up the user environment by running: > use Srm
- 3. Generate a so-called proxy certificate. This is what the grid client tools use to authenticate to the grid servers:
  - > voms-proxy-init -voms lofar:/lofar/user

You will be requested to provide the password you used to encrypt the certificate key.

- 4. Retrieve the file(s):
  - srmcp -server\_mode=passive -copyjobfile=srm.txt
- 5. Untar the retrieved file:
  - tar -xf <location of downloaded dataproduct>

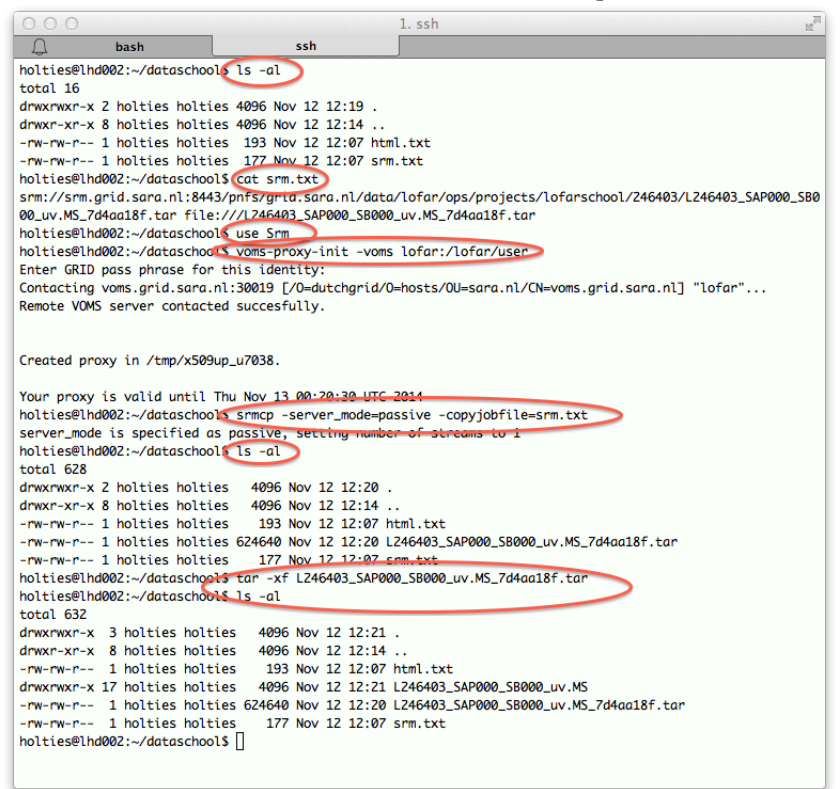